## Changer le numéro de carcasse d'une arme dans le LPN

## Méthodologie pour réaliser l'action demandée : Changer le numéro de carcasse d'une arme dans le LPN

Action à réaliser par l'armurier

Cas 1 : L'arme est présente dans votre livre de police numérique

Dans votre livre de police, vous devez retrouver l'arme et la selectionner :

| Mo  | Mon livre de police        |                      |               |                             |              |                       |                   |                           |                                       |     |  |  |
|-----|----------------------------|----------------------|---------------|-----------------------------|--------------|-----------------------|-------------------|---------------------------|---------------------------------------|-----|--|--|
|     | Mes armes ou               | Mes éléments d'armes |               |                             |              |                       |                   |                           |                                       |     |  |  |
| Ajo | outer/Transférer/Réception | ner des armes 🔻      |               |                             |              |                       |                   |                           |                                       |     |  |  |
| Ex  | porter l'affichage         | Exporter le LPN      | Réinitialiser | 1 arme sélectionnée / 7 arr | mes          |                       |                   | )                         | (                                     | 0 🗸 |  |  |
|     | Numéro de série 븆          | Туре ≑               | Classement ≑  | Marque ≑                    | Modèle ≑     | Calibre Canon 1 ≑     | Calibre Canon 2 ≑ | Numéro d'encodage<br>\$   | Statut ≑                              |     |  |  |
|     | TEST Q                     | Rechercher Q         | Rechercher Q  | Rechercher Q                | Rechercher Q | RechercherQ           | Rechercher Q      | Rechercher Q              | Tous 🗸                                |     |  |  |
|     | TESTALIZEE                 | CARABINE             | B 2° e)       | ANDERSON<br>MANUFACTURING   | AM-10        | 308 WIN (7,62 X 51MM) | -                 | AA123-C21-TESTALIZEE      | Réparation /<br>modification <b>Q</b> | ~   |  |  |
|     | TEST-ALIZEE                | CARABINE             | C 1° c)       | ANSCHUTZ                    | 1742         | 222 REM               | -                 | AA234-C20-TEST-<br>ALIZEE | Réparation /<br>modification <b>Q</b> | ~   |  |  |
|     | TEST92                     | CARABINE             | C 1° b)       | ANSCHUTZ                    | 1727 F L     | 17 HMR                | -                 | AA226-C22-TEST92          | Prêt 오                                | ~   |  |  |
|     |                            |                      |               |                             |              |                       |                   |                           |                                       |     |  |  |

- Cliquez en bas sur le bouton modifier/réparer :

| TEST-ALIZEE    | CARABINE                            | C 1° c)              | ANSCHUTZ        | 1742                            | 222 REM               |             | ALIZEE                       | modification <b>9</b>        | ~ |
|----------------|-------------------------------------|----------------------|-----------------|---------------------------------|-----------------------|-------------|------------------------------|------------------------------|---|
| TEST92         | CARABINE                            | C 1° b)              | ANSCHUTZ        | 1727 F L                        | 17 HMR                | •           | AA226-C22-TEST92             | Prêt 🌻                       | ~ |
| TESTDU21AVSCAE | CARABINE                            | C 1° c)              | BLASER          | BBF 95 (MIXTE<br>SUPERPOSE)     | CALIBRE 16/70 (2"3/4) | 300 WIN MAG | AB577-C21-<br>TESTDU21AVSCAE | En stock 오                   | ~ |
| TESTDEPOTVENTE | CARABINE                            | C 1° c)              | MERKEL          | 160 (AE) (EXPRESS<br>JUXTAPOSE) | 6,5 X 57 R            | 6,5 X 57 R  | AK200-C21-<br>TESTDEPOTVENTE | En stock 오                   | ~ |
| TESTCARCASSE   | CARABINE A GAZ OU A<br>AIR COMPRIME | C 4°                 | WALTHER         | ROTEX RM8                       | 5,5 MM AIR COMPRIME   | -           | AR860-C21-<br>TESTCARCASSE   | Réparation /<br>modification | ~ |
|                |                                     | e Modifier / réparer | Mettre en stock | Transférer                      | Restituer             |             |                              |                              |   |

- Cocher la case **corriger le numéro de carcasse**, renseignez le nouveau numéro puis cliquez sur le bouton **valider**.

## Informations modèle arme :

|                                                                                                    | Nouveau Nº KGA 😈               |                              |                                                              |                                 |            |  |
|----------------------------------------------------------------------------------------------------|--------------------------------|------------------------------|--------------------------------------------------------------|---------------------------------|------------|--|
| AA226                                                                                                    |                                | Recherc                      | her une référence RGA                                        | Déclasser l'arme en catégorie D |            |  |
| Numéro RGA                                                                                                    | Туре                           | Marque                       | Modèle                                                       | Calibre                         | Classement |  |
| AA226                                                                                                    | CARABINE                       | ANSCHUTZ                     | 1727 F L                                                     | 17 HMR                          | C 1° b)    |  |
| ) Aucune modification sur I                                                                                            | la carcasse 🛛 Remplacer la car | casse O Corriger le numér    | ro de carcasse                                               |                                 |            |  |
| ° carcasse / boitier / partie                                                                                          | inférieure (lower) actuel 😮 No | ouveau Nº carcasse / boitier | / partie inférieure (lower) 🚱                                |                                 |            |  |
| TEST92                                                                                                    |                                | 1564164634                   |                                                              |                                 |            |  |
| ments essentiels de l'ari                                                                                              | me                             |                              |                                                              |                                 |            |  |
| ments essentiels de l'ari                                                                                              | me                             |                              |                                                              |                                 |            |  |
| ments essentiels de l'ari<br>artie supérieure boîte de cu                                                              | ne<br>Jlasse (upper) 😧         | 5                            | Canon 1 😧                                                    |                                 | 5          |  |
| ments essentiels de l'ari<br>artie supérieure boîte de cu<br>ulasse 🝞                                                  | me<br>ulasse (upper) 🕢         | হ                            | Canon 1 🕢                                                    | не <b>Ю</b>                     | 5          |  |
| ments essentiels de l'ari<br>artie supérieure boîte de cu<br>iulasse 🕢                                                 | me<br>Jlasse (upper) 😧         | 5                            | Canon 1 🕢                                                    | e 🕜                             | 5          |  |
| ments essentiels de l'ari<br>artie supérieure boîte de co<br>ulasse @<br>âte de culasse @                              | me<br>ulasse (upper) 😧         | 5                            | Canon 1 <b>2</b> Ensemble mobile de culass Barillet <b>2</b> | ie 🕜                            | 5          |  |
| ments essentiels de l'ari<br>artie supérieure boîte de cu<br>ulasse ?<br>âte de culasse ?                              | me<br>Jlasse (upper) 🕢         | ງ<br>ງ<br>ງ                  | Canon 1 <b>2</b> Ensemble mobile de culass Barillet <b>2</b> | ie 🕜                            | 5          |  |
| ments essentiels de l'ari<br>artie supérieure boîte de cu<br>ulasse @<br>ête de culasse @<br>utres systèmes de fermetu | me<br>Jlasse (upper) 🕢         | ງ<br>ງ<br>ງ                  | Canon 1 <b>?</b><br>Ensemble mobile de culass                | ee 🕜                            |            |  |
| ments essentiels de l'ari<br>artie supérieure boîte de cu<br>ulasse ?<br>ête de culasse ?<br>utres systèmes de fermetu | me<br>Jlasse (upper) 🕢         | ງ<br>ງ<br>ງ                  | Canon 1 ?<br>Ensemble mobile de culass                       | ie 🕜                            |            |  |

## - Cliquez sur le bouton **confirmer**

| Notification                                                                         |                   |
|--------------------------------------------------------------------------------------|-------------------|
| Suite à la modification du Nº carcasse/boitier, l'arme se<br>Voulez-vous continuer ? | era ré-encodée.   |
|                                                                                      | Annuler Confirmer |

Cas 2 : L'arme est présente dans l'historique de sortie

Depuis votre LPN, vous devez vous rendre sur **Historique** puis copier le numéro d'encodage de l'arme :

|      | 8                            | livre de police       |        | <b>う</b> Historique         |               | ۹                           | SIA      |   | <b>Q</b> FINIADA       | b)                           | RGA                     |      |
|------|------------------------------|-----------------------|--------|-----------------------------|---------------|-----------------------------|----------|---|------------------------|------------------------------|-------------------------|------|
| Hist | orique des so                | orties                |        |                             |               |                             |          |   |                        |                              |                         |      |
| Ext  | porter l'affichage           | Exporter l'historique | ± R    | léinitialiser 🦘 Of          | nistorique    | ie sélectionné / 45 histo   | riques   |   |                        | ₩ 4 1 2                      | 3 4 5 ▶ ₩               | 10 🗸 |
|      | N°encodage ≑<br>test C       | Type 🗢                | ସ<br>ଦ | lassement 🗘<br>Rechercher Q | Mode          | <b>lèle ≑</b><br>chercher Q | Marque 🗢 | Q | N°SIA ≑<br>RechercherQ | Type d'opération 🗢<br>Tous 🗸 | Date d'opération 🔻<br>Q |      |
|      | AB577-C21-<br>TESTDU21AVSCAE | CARABINE              | c      | 1° c)                       | BBF 9<br>SUPE | 95 (MIXTE<br>ERPOSE)        | BLASER   |   | 20HH763359             | Transfert pour cession       | 24/03/2022              | ~    |

- Retournez sur le livre de police et cliquer sur **ajouter/transférer/réceptionner des armes**, puis dans le menu déroulant cliquez sur **ajouter une arme** 

|               | 🗏 Liv                | re de police     |       | 5             | Historic | lne                |  |  |  |  |  |  |
|---------------|----------------------|------------------|-------|---------------|----------|--------------------|--|--|--|--|--|--|
| Mon liv       | Mon livre de police  |                  |       |               |          |                    |  |  |  |  |  |  |
| Mesa          | armes ou             | Mes éléments d'a | armes |               |          |                    |  |  |  |  |  |  |
| Ajouter/Tra   | nsférer/Réceptionne  | r des armes 🔻    | ]     |               |          |                    |  |  |  |  |  |  |
| Ajouter une a | arme                 |                  |       |               |          |                    |  |  |  |  |  |  |
| Ajouter des a | armes en masse       |                  | t     | Réinitialiser | 4        | 0 arme sélectionné |  |  |  |  |  |  |
| Transférer de | es armes en masse    |                  |       |               |          |                    |  |  |  |  |  |  |
| Réceptionne   | r des armes en masse |                  |       | Classement 🗢  |          | Marque ≑           |  |  |  |  |  |  |
| Rapatrier des | s armes en masse     |                  | Q     | Rechercher    | Q        | Rechercher         |  |  |  |  |  |  |
| Restituer des | s armes en masse     | REFORTER         |       | B 1°          |          | SMITH & WESSON     |  |  |  |  |  |  |

- Collez le n° encodage dans le champ **ajouter une arme existante par son n° d'encodage** puis vous renseignez la raison d'intégration (l'arme n'a pas besoin d'être néccessairement en stock) et cliquez sur le bouton **étape suivante** 

| outer une arme existante par soi |                     |                           |            |                       |            |
|----------------------------------|---------------------|---------------------------|------------|-----------------------|------------|
| 4A123-C21-TEST CERFA 21.1        | n n° d'encodage ? 😯 | Par nº de ca              | rcasse ? 🚱 | ET                    | Rechercher |
| Numéro RGA                       | Туре                | Marque                    | Modèle     | Calibre               | Classement |
| AA123                            | CARABINE            | ANDERSON<br>MANUFACTURING | AM-10      | 308 WIN (7,62 X 51MM) | B 2° e)    |

- Cliquez sur le bouton valider puis le bouton étape suivante

| Numéro RGA                                           | Туре                                                                                                    | Marque                       | Modèle                                                                                                    | Calibre                | Classement       |  |  |
|------------------------------------------------------|----------------------------------------------------------------------------------------------------|------------------------------|----------------------------------------------------------------------------------------------------|------------------------|------------------|--|--|
| AA789                                                | CARABINE                                                                                                    | A-SQUARE                     | CAESAR                                                                                                    | 375 H&H MAG            | C 1° b)          |  |  |
| <b>léments essentiels</b><br>Carcasse / boitier / pa | <b>de l'arme :</b><br>rtie inférieure (lower) : TESTAV                                                                                         |                              |                                                                                                    |                        |                  |  |  |
| dentité du détente                                   | ur d'origine :                                                                                                    |                              |                                                                                                    |                        |                  |  |  |
|                                                      | Identité du détenteur d'origi<br>N°SIA : TESTES79HTRM<br>Nom : TESTTT<br>Prénom : TESTTTT<br>Sexe : M<br>Vé(e) le 02/03/1980 à PARIS<br>France | ine: Particulier             | Adresse : Nationale<br>Adresse : RUE DES CHASSEURS<br><u>Ville</u> : PARIS<br><u>Code postal</u> : 75004<br><u>Pays</u> : FRANCE |                        |                  |  |  |
| Ce particulier est o                                 | déjà connu de la base SIA, veuille:                                                                                                    | z confirmer ces informations | Valider Mod                                                                                                    | ifier les informations |                  |  |  |
|                                                      |                                                                                                    |                              |                                                                                                    |                        |                  |  |  |
|                                                      |                                                                                                    |                              |                                                                                                    | Etano précédon         | to Etano quivant |  |  |

- Cliquez sur le bouton valider

|          | Type                                               | marque                | Modele                      | canore                    | Classement   |  |  |  |  |
|----------|----------------------------------------------------|-----------------------|-----------------------------|---------------------------|--------------|--|--|--|--|
| AA789    | CARABINE                                           | A-SQUARE              | CAESAR                      | 375 H&H MAG               | C 1° b)      |  |  |  |  |
| :=       | Elements d'armes :                                 | iouro (lowor): TESTAV | Raiso                       | on du dépôt : Pour entrée | en stock     |  |  |  |  |
|          |                                                    | <u></u>               |                             |                           |              |  |  |  |  |
| li<br>N  | dentité du détenteur d'orig<br>№SIA : TESTES79HTRM | ine: Particulier      | Adresse · Nationale         |                           |              |  |  |  |  |
|          | lom: TESTTT                                        |                       | Adresse : RUE DES CHASSEURS |                           |              |  |  |  |  |
|          | Prénom : TESTTTT                                   |                       | Ville: PAR                  | IS                        |              |  |  |  |  |
| <u>2</u> | exe : M<br>lé(e) le 02/03/1980 à PARIS             |                       | Pays : ERANCE               |                           |              |  |  |  |  |
| F        | rance                                              |                       |                             |                           |              |  |  |  |  |
| Je donne |                                                    |                       |                             | Etaner                    | précédente V |  |  |  |  |

- Retourner dans le LPN et selectionnez votre arme, cliquez sur le bouton **modifier/réparer** 

| Expo | orter l'affichage 🏦   | Exporter le LPN      | £  | Réinitialiser | 4 | 1 arme sélectionnée / 23 a | 1 2 3 🕨 M                       | 10 🗸                   |                      |                                         |                                       |           |
|------|-----------------------|----------------------|----|---------------|---|----------------------------|---------------------------------|------------------------|----------------------|-----------------------------------------|---------------------------------------|-----------|
|      | Numéro de série 🗢     | Type 🗢<br>Rechercher | Q  | Classement 🗢  | Q | Marque 🗢                   | Modèle 🗢                        | Calibre Canon 1 🗢      | Calibre Canon 2 🗢    | Numéro d'encodage                       | Statut 🗢<br>Tous                      | × 12      |
|      |                       | CARABINE             |    | C 1° c)       |   | MERKEL                     | 160 (AE) (EXPRESS<br>JUXTAPOSE) | 6,5 X 57 R             | 6,5 X 57 R           |                                         | Brouillon                             | ~         |
|      | TEST CERFA 21.1.2     | CARABINE             |    | B 2° e)       |   | ANDERSON<br>MANUFACTURING  | AM-10                           | 308 WIN (7,62 X 51MM)  | -                    | AA123-C21-TEST CERFA<br>21.1.2          | Réparation /<br>modification 오        | ~         |
|      | TESTALIZEE            | CARABINE             |    | B 2° e)       |   | ANDERSON<br>MANUFACTURING  | AM-10                           | 308 WIN (7,62 X 51MM)  |                      | AA123-C21-TESTALIZEE                    | Réparation /<br>modification <b>Q</b> | ~         |
|      | TO789                 | CARABINE             |    | C 1° c)       |   | ARMI-SPORT                 | 1874 SHARPS<br>SPORTING         | 45-70 GOVT             | -                    | AA456-C21-TO789                         | Réparation /<br>modification <b>Q</b> | ~         |
|      | TEST-ALIZEE           | CARABINE             |    | C 1° c)       |   | ANSCHUTZ                   | 1742                            | 222 REM                |                      | AA234-C20-TEST-<br>ALIZEE               | Réparation /<br>modification <b>Q</b> | ~         |
|      | ZEZEEZE               | CARABINE             |    | C 1° c)       |   | ANSCHUTZ                   | 1742                            | 222 REM                | -                    | AA234-C20-ZEZEEZE                       | Réparation /<br>modification <b>Q</b> | ~         |
|      | SCA000xxx             | CARABINE             |    | C 1° b)       |   | ARISAKA                    | TYPE 44                         | 6,5 X 57               |                      | AA345-C22-SCA000XXX                     | Dépôt 오                               | ~         |
|      | YYYYYYYY              | CARABINE             |    | C 1° b)       |   | ARISAKA                    | TYPE 44                         | 6,5 X 57               |                      | AA345-C21-YYYYYYYY                      | Dépôt 오                               | ~         |
|      | TEST92                | CARABINE             |    | C 1° b)       |   | ANSCHUTZ                   | 1727 F L                        | 17 HMR                 | -                    | AA226-C22-TEST92                        | Prêt ♀                                | ~         |
|      | testtransfert28122021 | CARABINE             |    | B 2° e)       |   | ENFIELD (RSAF<br>ENFIELD)  | L1A1 'SLR' (TYPE FAL)           | 243 WIN                | -                    | AF027-C21-<br>TESTTRANSFERT281220<br>21 | Prêt 오                                | ~         |
| Expo | orter l'affichage 🏦   | Exporter le LPN      | ±. | Réinitialiser | 4 | 1 arme sélectionnée / 23 a | rmes                            |                        |                      | H A                                     | 1 2 3 ▶ ₩                             | 10 🗸      |
|      |                       |                      |    |               |   |                            |                                 | Déclarer perdue / volé | e Modifier / réparer | Mettre en stock                         | Transférer                            | Restituer |